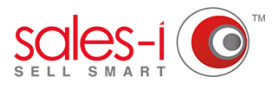

## HOW TO USE ADVANCED SEARCH

Define exactly what you're looking for in the Accounts view, making searches quicker and results more accurate.

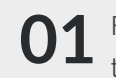

From the black navigation bar at the top of the screen, click Accounts.

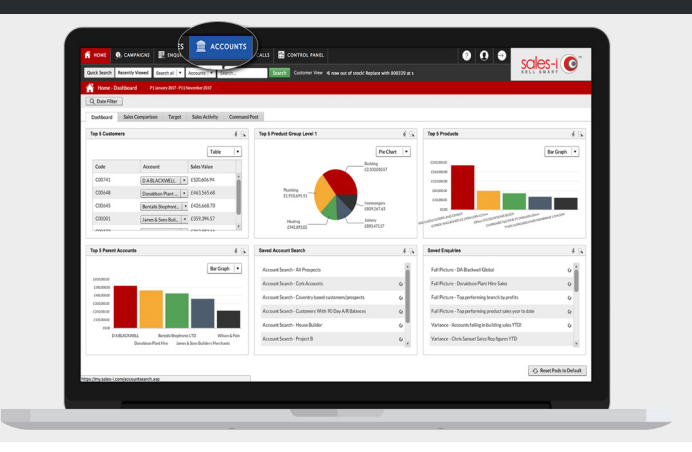

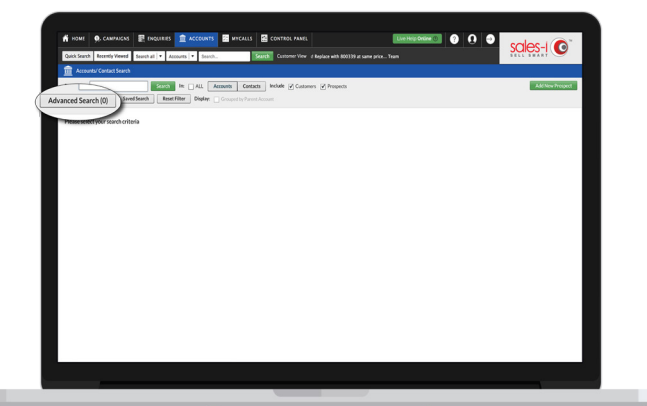

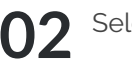

02 Select Advanced Search.

**03** Select the fields you wish to search within and then press Save.

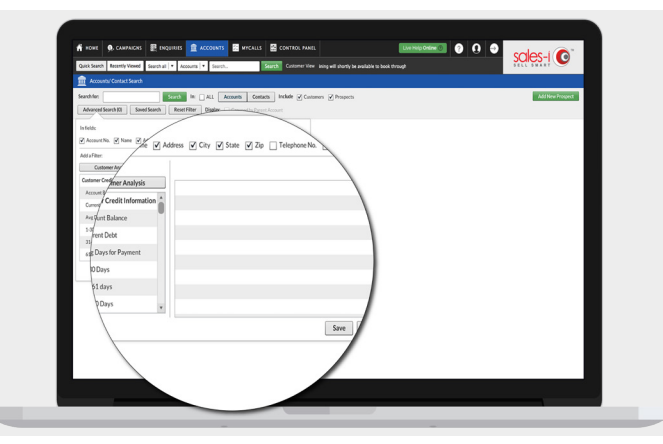

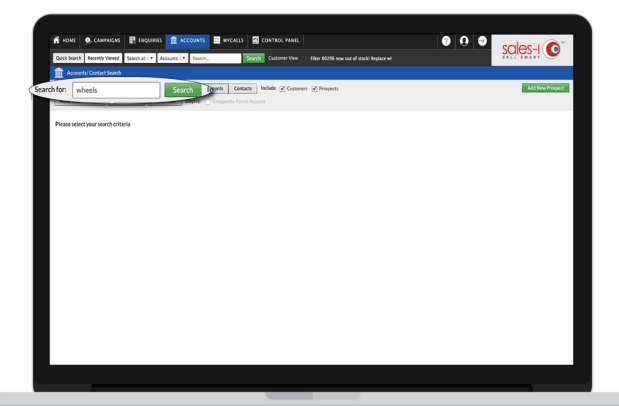

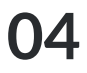

**04** Type your criteria into the search bar and press Search.